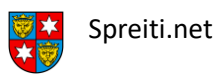

Um deine neue spreiti.net Email-Adresse im Gmail-Client auf einem Android-Handy zu installieren musst du nur die folgenden, einfachen Schritte in deinem Gmail-Client durchführen.

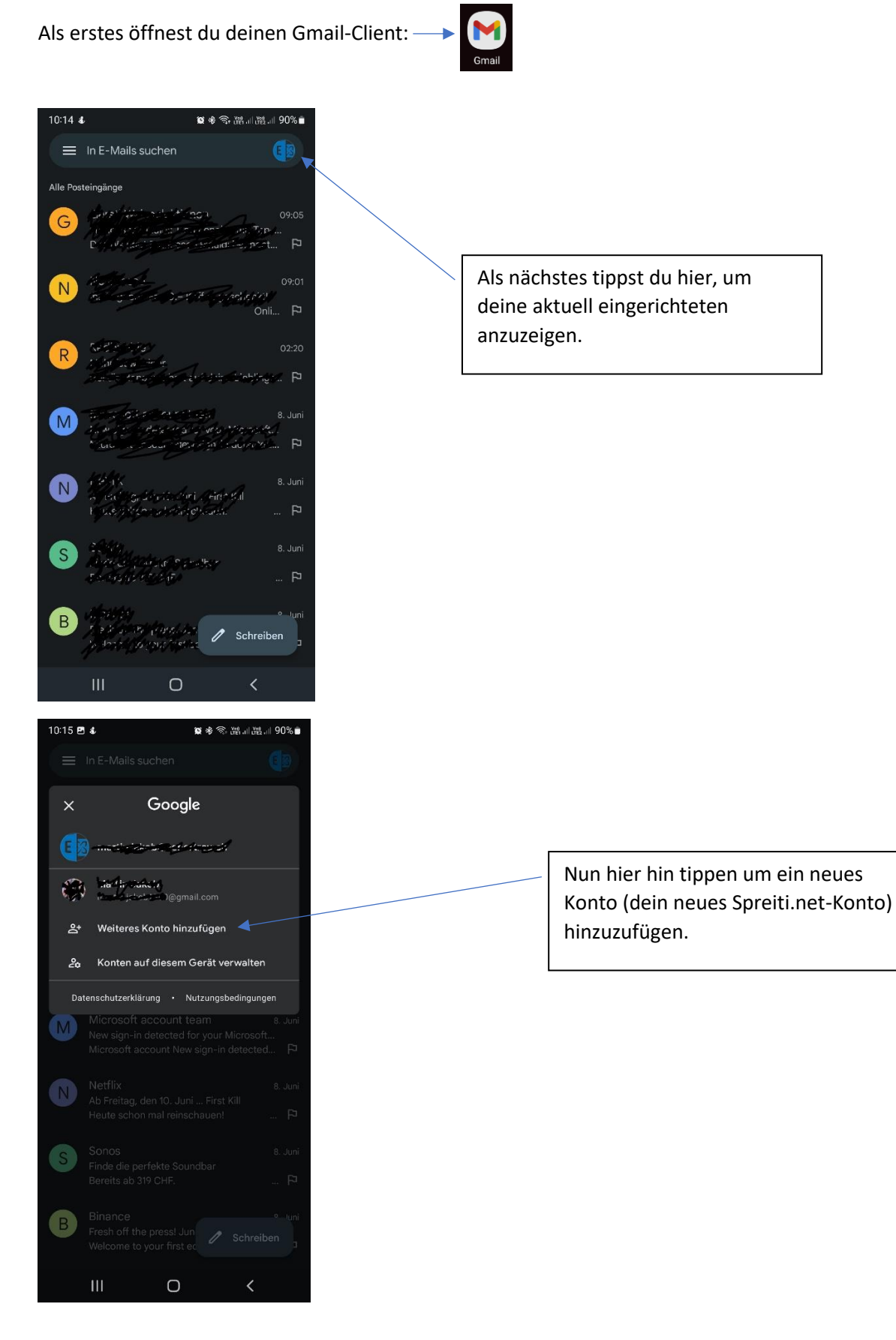

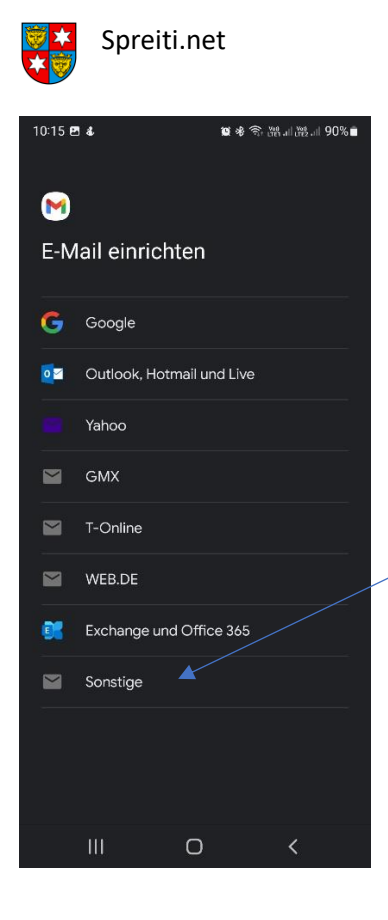

Hier wählst du "Sonstige" aus

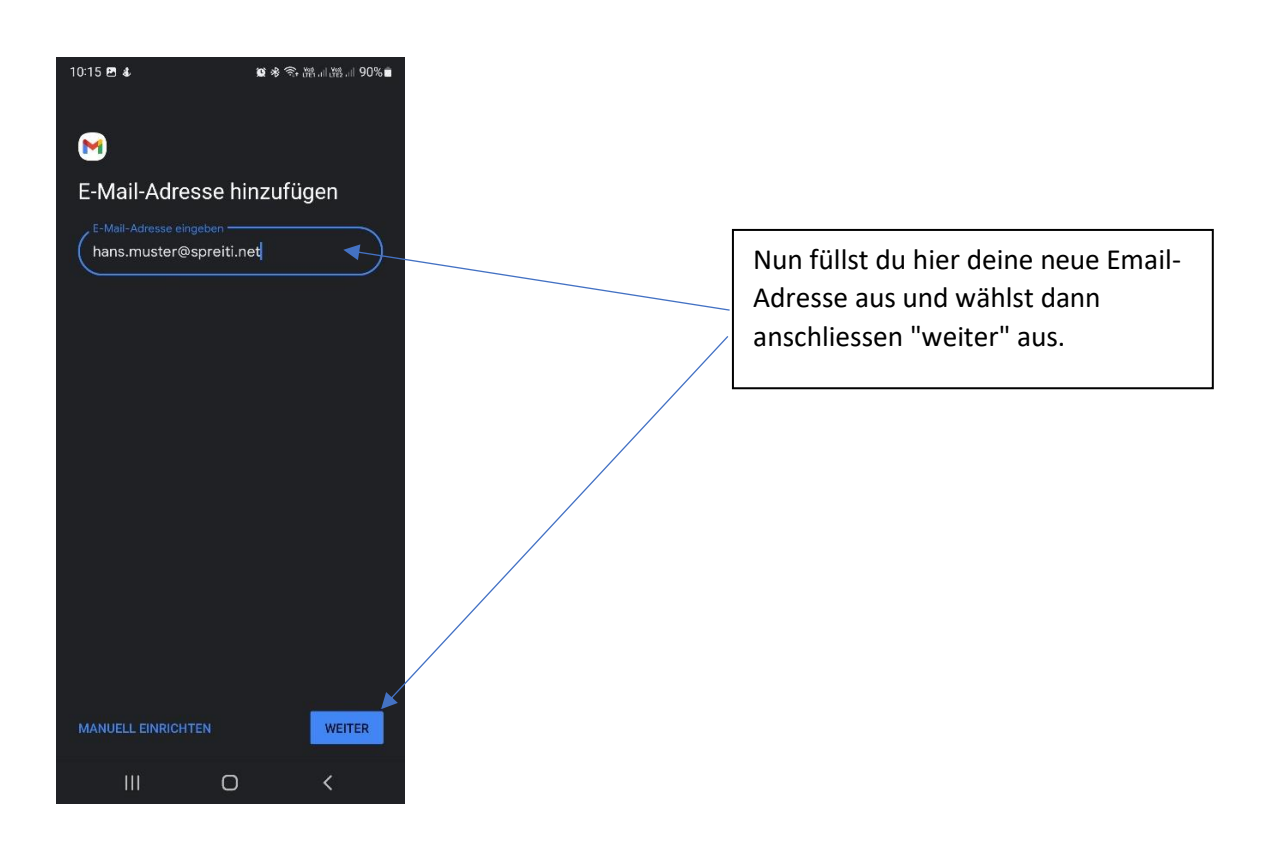

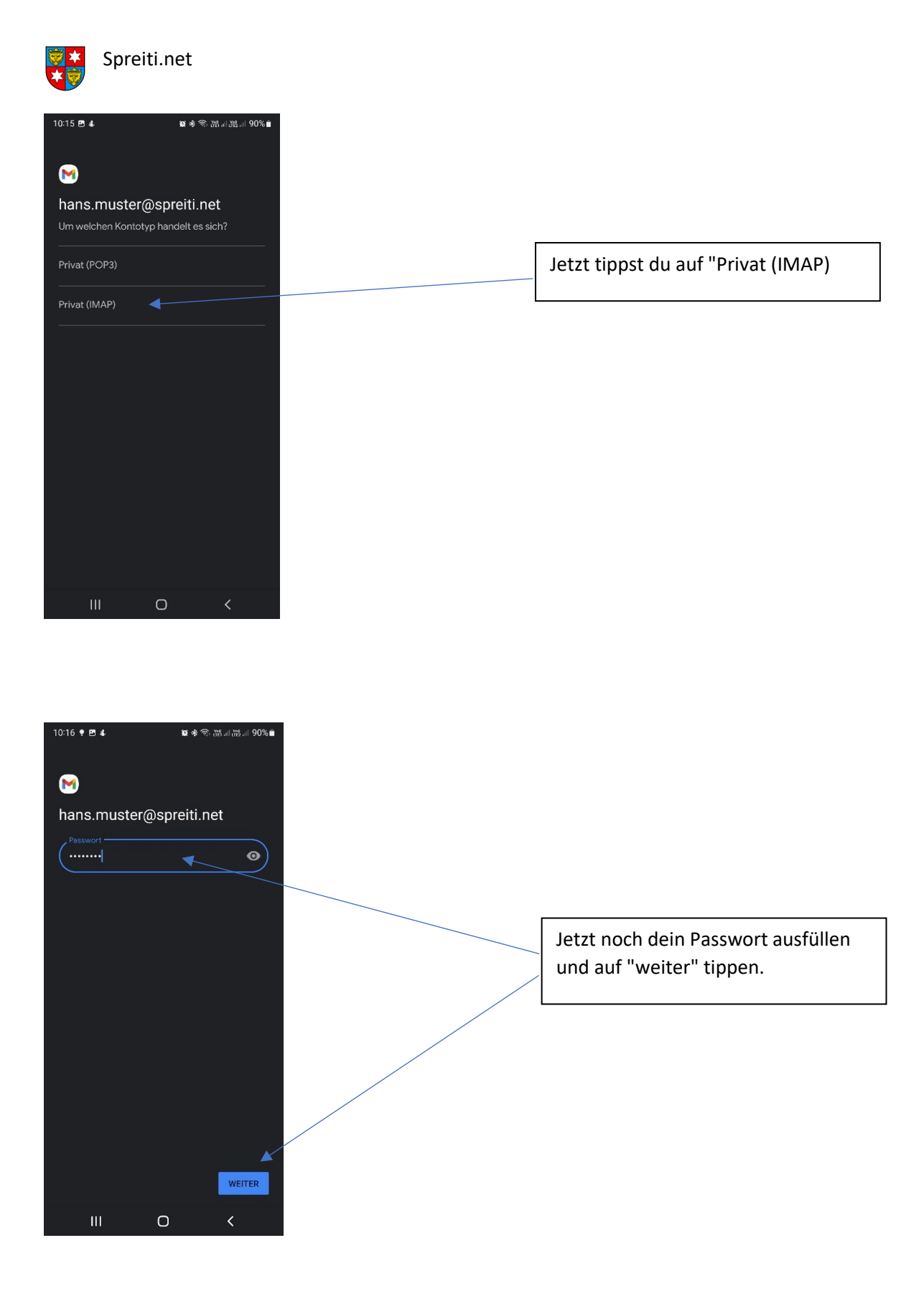

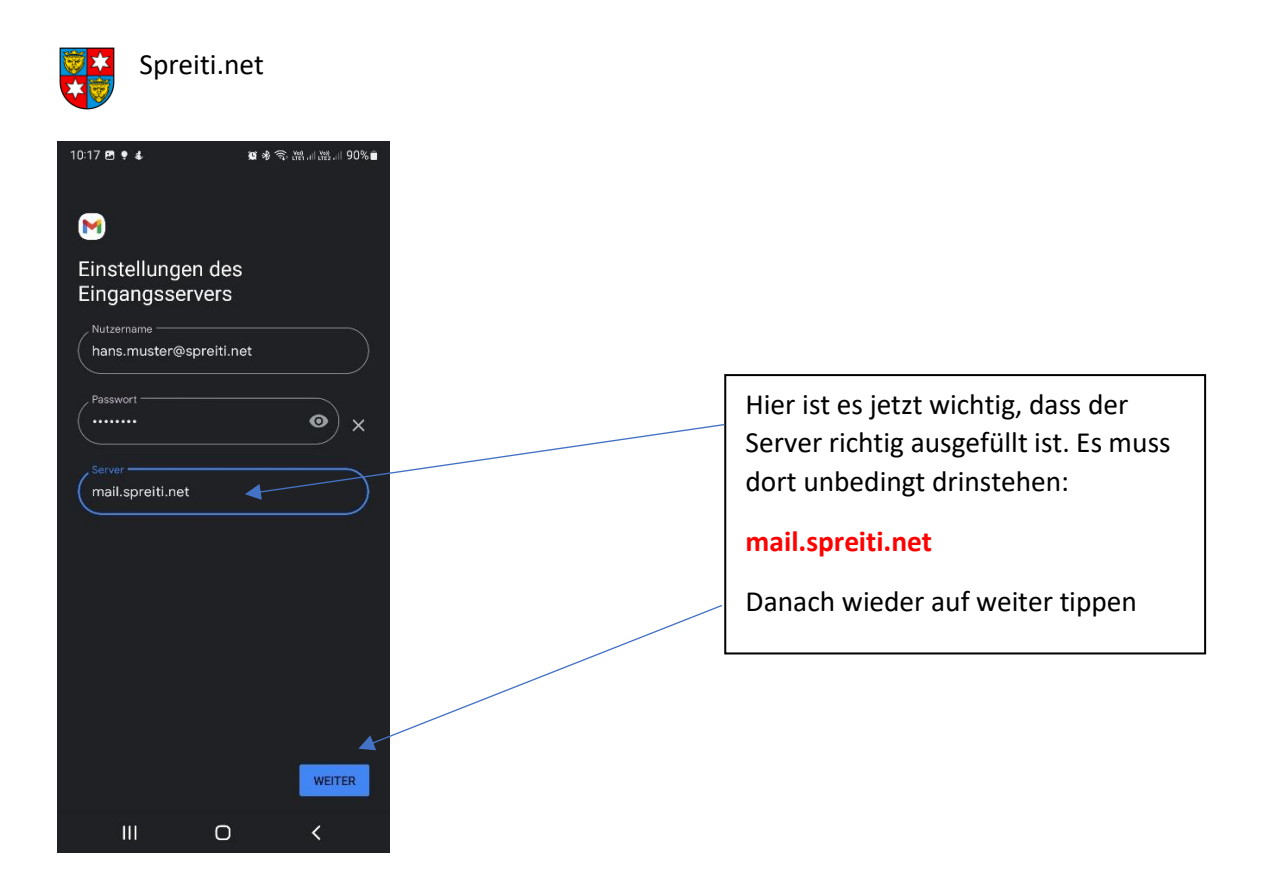

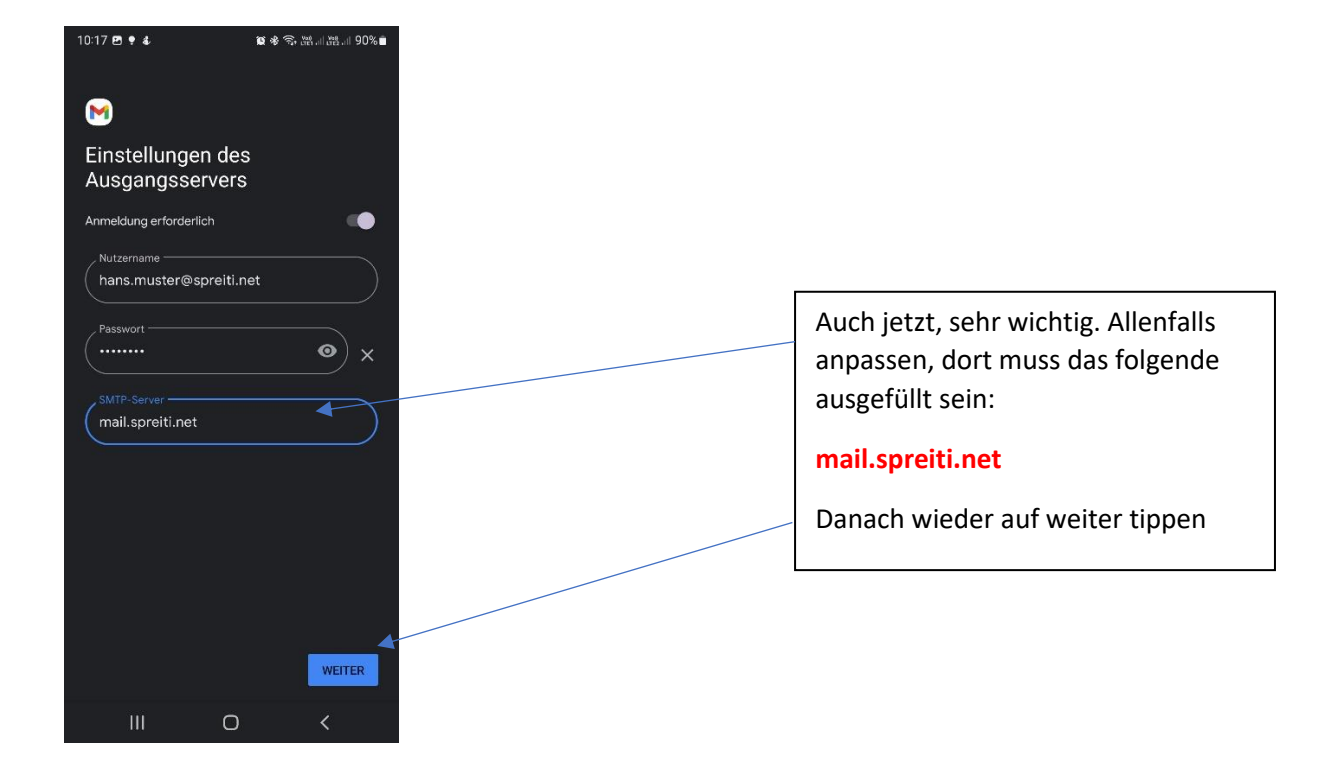

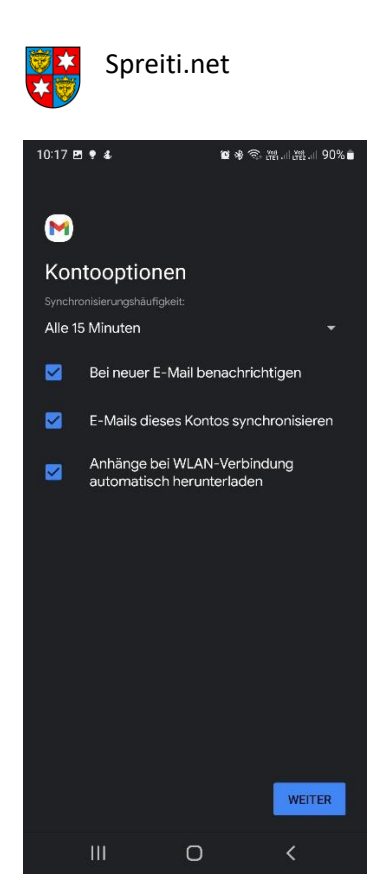

Hier können die Einstellungen frei gewählt werden.

Es ist allerdings zu empfehlen, die Standard-Einstellungen so zu belassen und auf weiter zu tippen.

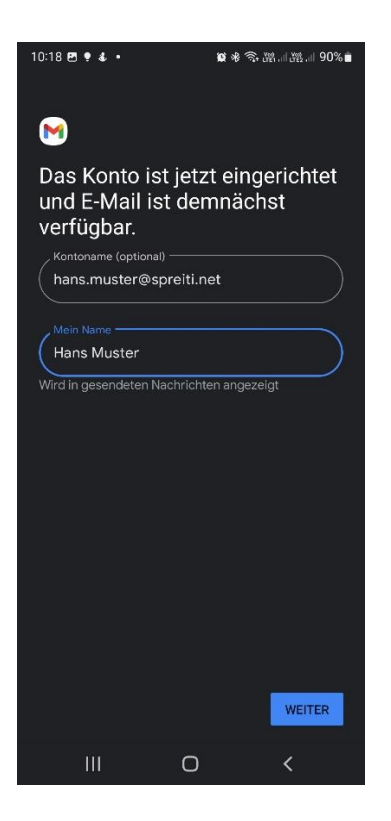

Auch hier kann mit den Vorgaben weitergemacht werden, oder allenfalls angepasst werden.

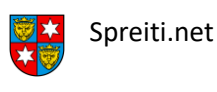

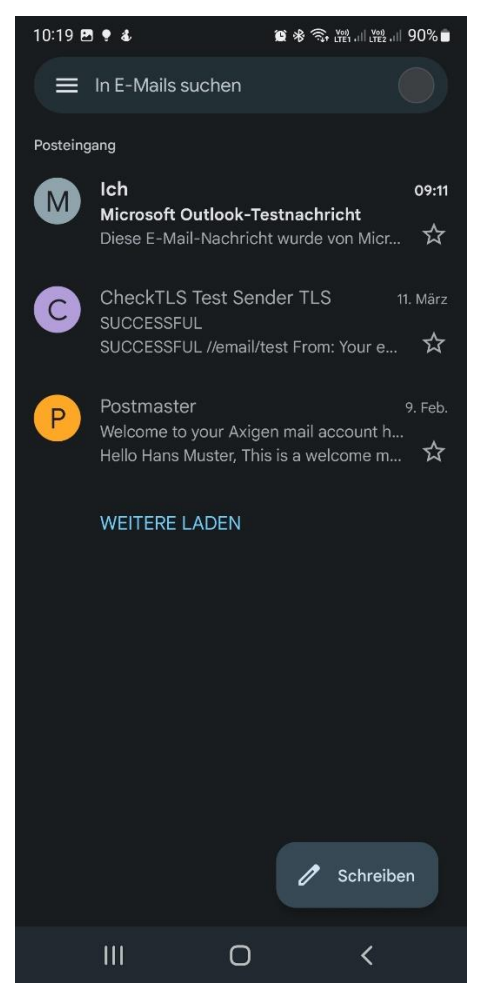

## Es ist geschafft!

Du kannst nun deine neue Spreiti.net Email-Adresse im Gmail-Client auf deinem Handy nutzen.